### **Formatting CSS Pages**

The formatting of CSS pages is carried out by setting the required styles. There are four different types of styles:

- **Class** which are custom styles that you create. You did this in Chapter 12.
- **Tag** where you create styles based on HTML tag such as the <body> tag.
- **ID** where you set styles on DIV tags.

**Compound** where you set styles on two or more class, tag or ID styles simultaneously.

These style types will be used to enhance the page you created in the last two chapters.

### Setting Tag Styles

To illustrate how to set TAG styles the <body> and <h1> tags (for the BODY and the HEADING 1 styles) will be adjusted.

- 1 Load DreamWeaver and set the FILES panel to the TRAVELWISE2 site.
- 2 Open the INDEX.HTML page and set the view to SPLIT.

#### A The Body Tag

The body tag controls the format of the whole page. You can set some global formats using a style to control the body tag, then make adjustments to other sections.

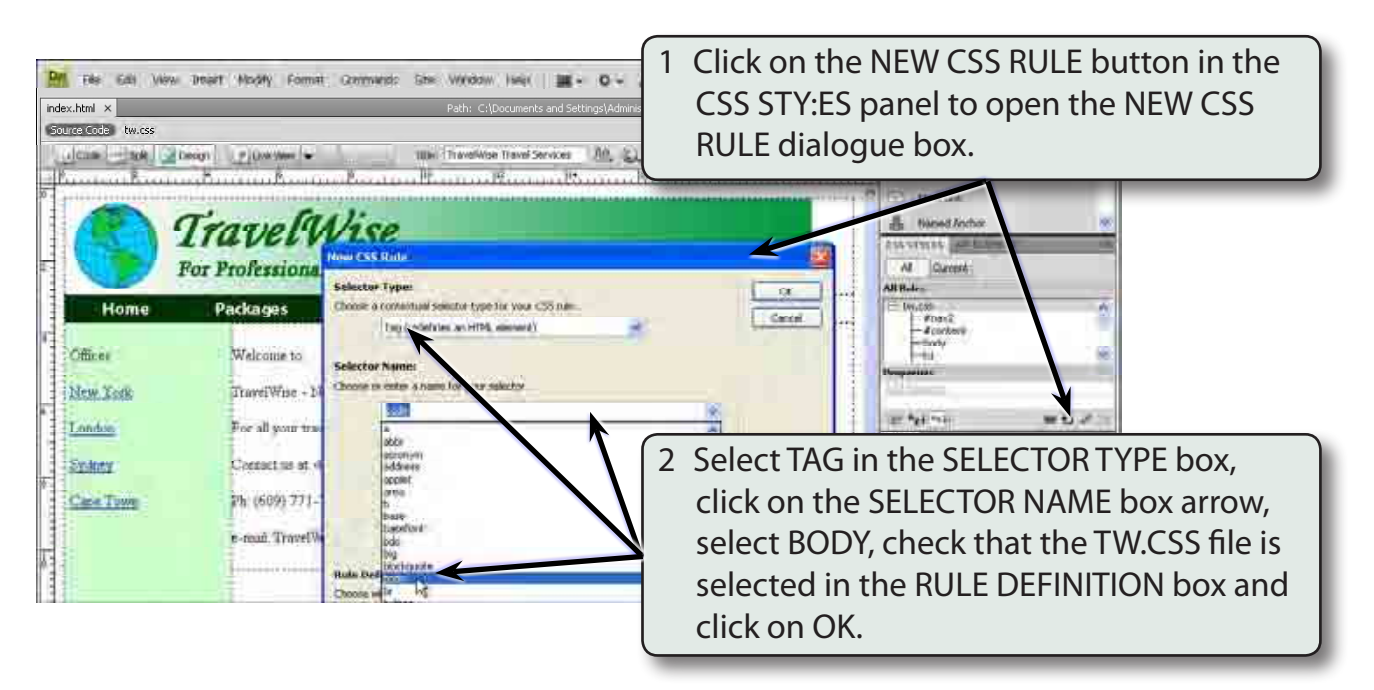

| Category                                                                          | Туре                                                                                                    |
|-----------------------------------------------------------------------------------|----------------------------------------------------------------------------------------------------|
| Type<br>Background<br>Block<br>Box<br>Border<br>List<br>Positioning<br>Extensions | Font-family:       Verdana, Geneva, sans-serif         Font-size:       14         Font-size:       14         Font-size:       14         Font-size:       14         Font-size:       14         Font-size:       14         Font-size:       14         Font-weight:       Font-variant:         Font-size:       Font-variant:         Line-height:       Font-variant:         Color:       #666         Overline       Ine-through         Ine-through       Ine-through         Ine-through       Ine-through |

# NOTE: These settings will become the default settings for all the text on the page.

| SS Rule Definition for body in tw.css Category Box |                    |          |       |   |                  |   |         |      |    | 4 Click on the BOX category and set the PADDING and MARGINS top                                 |  |  |  |
|----------------------------------------------------|--------------------|----------|-------|---|------------------|---|---------|------|----|-------------------------------------------------------------------------------------------------|--|--|--|
| Type<br>Background<br>Block<br>Box                 | widdin             |          | Y px  | 3 | Float:           |   | /       | 1    |    | boxes to 0.                                                                                     |  |  |  |
| Border<br>List<br>Positioning<br>Extensions        | Height:<br>Padding | iame for | PX PX | / | Clear:<br>Margin |   | e for a |      |    |                                                                                                 |  |  |  |
|                                                    | Top: 0             | *        | рх    | × | Top:             | 0 | ×       | рх   | ~  |                                                                                                 |  |  |  |
|                                                    | Right: 0           | 100      | рх    | × | Right:           | 0 | 4       | рх   |    |                                                                                                 |  |  |  |
|                                                    | Bottom: 0          |          | px    | * | Bottom:          | 0 | -       | рх   | ~  |                                                                                                 |  |  |  |
|                                                    | Left: 0            | -        | px    | ~ | Left:            | 0 | -       | рх   | ~  |                                                                                                 |  |  |  |
|                                                    | Неір               | ]        |       |   | ok               | C | ancel   | i.C. | Ar | 5 Click on OK to complete the style<br>and the page should be pushed to<br>the top left corner. |  |  |  |

NOTE: i Setting the PADDING and MARGINS to 0 ensures that there is no white space at the top when the page is viewed in a browser.
ii The BODY style is added to the TW.CSS file in the CSS STYLES panel. All the HTML tags can be controlled in this fashion by creating a CSS style.

# 15

#### B Changing Some Text

Now that you have set the default text settings some of the text can be altered to create headings or sub-headings. You can modify some of the built in styles or create your own. We will look at both methods.

| ndmit Hanf" A                                                                                        | Dono () () () () () () () () () () () () ()                                                                       | itee in<br>destinations any<br>Avenue, See York, 1<br>distilling Malminist<br>Provident Construction<br><i>Vise</i><br>Travel Advice | willing Travel Levense<br>here around the wy<br>Y 100334/pp<br>rator Wy Doc encode<br> | i dit. EL: ≕ EL<br>relal. «/pi-<br>s\//assolwine?\index.<br>19 | 3. ₽3. E \$049.549<br>Mint (XH) ML IVI<br>Nontron 19    | Preset                                                                                          | *                                             |                               |
|----------------------------------------------------------------------------------------------------|----------------------------------------------------------------------------------------------------|----------------------------------------------------------------------------------------------------|----------------------------------------------------------------------------------------|----------------------------------------------------------------|---------------------------------------------------------|-------------------------------------------------------------------------------------------------|-----------------------------------------------|-------------------------------|
| Home<br>Officer<br>New York<br>London<br>Sydnix                                                      | Packages T<br>Welcome to:<br>TravelWW<br>For all your travel need<br>Contact us at: 455 Coll<br>Part (Con 271 272 | rawel Tips<br>7<br>Ise - New<br>Is on destinations anyw?<br>ins Avenue, New York,                                                    | Airlines<br>York<br>ere around the world                                               | Specials 1                                                     | Highlight T<br>in the CON<br>to the HEA<br>HTML section | RAVELWISE<br>TENT regic<br>DING 1 for<br>on of the F<br>3.                                      | E - NEW )<br>on and se<br>mat from<br>PROPERT | ′ORK<br>et it<br>ι the<br>IES |
| Cape Town<br>boli > Gertranes - ch<br>Control - Source - ch<br>Grant - Source - ch<br>Bartes - D - R | Are (609) 721<br>mill Travelov<br>metro idita<br>andre i Dave o<br>ipa                                            | riuw York                                                                                                    | ×00<br>₩399                                                                            | ta:<br>Target                                                  | i- Dr/Her Omode(DHie)<br>O                              | Taxetinics at<br>Taxetinics at<br>C C 5 0<br>Local files<br>C B Inspec<br>Aspect<br>Aspect Note | Size if your<br>Fig<br>Fig<br>248 HT          |                               |

| 🎦 Pile Edit View Inset Modily Formal Commands Site Window Heb 🗰 + O + 🛦 +                                                                                                    | DELIAR • P                                                                  |
|----------------------------------------------------------------------------------------------------|-----------------------------------------------------------------------------|
| Ander Josef                                                                                                    | 2 Notice that <h1> tags are placed around the text in the CODE pane.</h1>   |
| <ul> <li>chi-<br/>dib-<br/>dib</li></ul> | Annual Analysis     Annual Analysis     Annual Analysis     Annual Analysis |

#### C Creating the H1 Style

A style can be created based on the H1 tag that will control the format of text set to the H1 format.

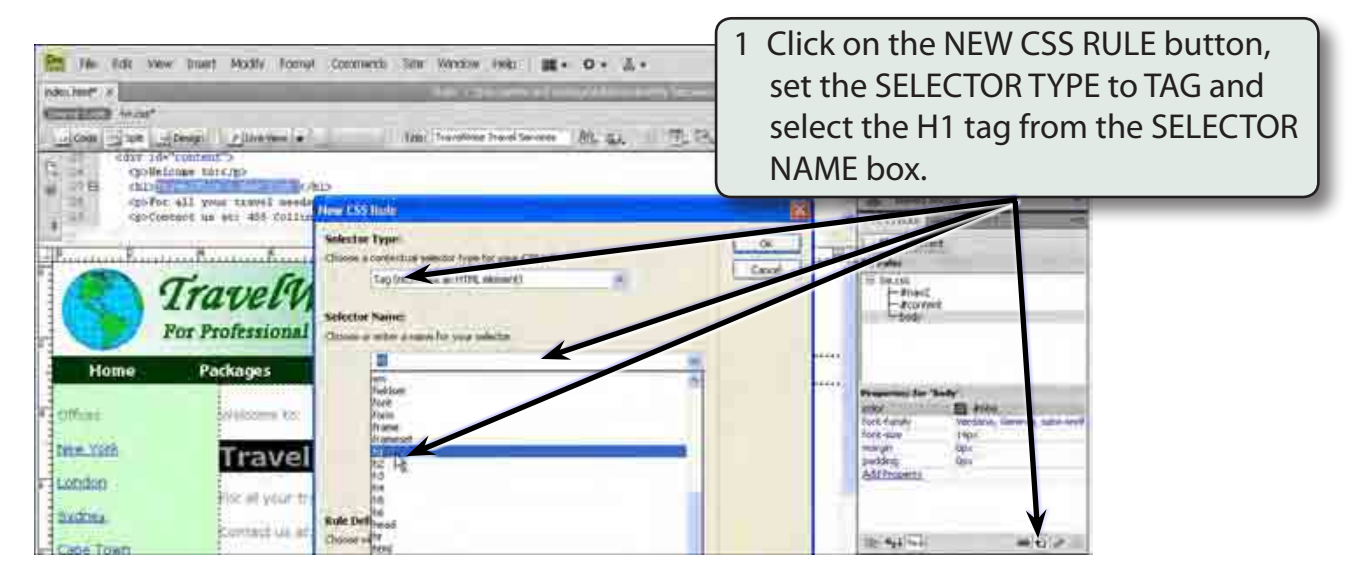

#### 2 Select OK to start the style.

| CSS Rule Definit                                                               | tion for h1 in tw.css                                                                                                    | X |                                                                                                    |
|--------------------------------------------------------------------------------|----------------------------------------------------------------------------------------------------|---|----------------------------------------------------------------------------------------------------|
| Category                                                                       | Туре                                                                                                    |   |                                                                                                    |
| type<br>Background<br>Block<br>Box<br>Box<br>List<br>Positioning<br>Extensions | Font-family:       Image: Color:       Font-weight:       Image: Color:       # 900         Font-style:       Image: Color:       # 900       Image: Color:       # 900         Text-decoration:       Underline       Color:       # 900       Image: Color:       Image: Color:       # 900         Image: through       Image: through <th>3</th> <th>Set the FONT-SIZE box to 36 pixels,<br/>the FONT-WEIGHT to BOLDER, the<br/>COLOUR to DARK RED and select OK.</th> | 3 | Set the FONT-SIZE box to 36 pixels,<br>the FONT-WEIGHT to BOLDER, the<br>COLOUR to DARK RED and select OK. |

# NOTE: You can create styles to control any of the HTML tags that DreamWeaver uses.

### **Defining Class Styles**

You created CLASS styles in Chapter 12. These are styles you define yourself. To illustrate how to include a CLASS style in the TW.CSS file, a style to format sub-headings will be created.

1 Click on the NEW CSS RULE button at the base of the CSS STYLES panel.

| New CSS Rule                                                                                                    | ×            |                                                                                           |
|----------------------------------------------------------------------------------------------------|--------------|-------------------------------------------------------------------------------------------|
| Selector Type:<br>Choose a contextual selector type for your CSS rule.<br>Class (car L: to any HTML element)<br>Selector Name:<br>Choose or enter a name for your selector.<br>Sub_Head                                                | OK<br>Cancel | 2 Select CLASS for SELECTOR TYPE and<br>in the SELECTOR NAME box enter:<br>.Sub_Head      |
| Init selector name will apply your rule to         all HTML elements with class "Sub_Head".         Image: Init selector name will be defined.         Rule Definition:         Choose where your rule will be defined.         tw.css | Неір         | 3 Check that the TW.CSS file is<br>displayed in the RULE DEFINITION<br>box and select OK. |

#### NOTE: The style NAME must be one word. The style will have a . before its name, if you don't include the . DreamWeaver will insert it for you.

| CSS Rule Definit                                                    | tion for .Sub_Head in tw.css Type                                     | HELVETICA, SANS SERIF, the FONT-                                               |
|---------------------------------------------------------------------|-----------------------------------------------------------------------|--------------------------------------------------------------------------------|
| Type<br>Background<br>Block<br>Box<br>Border<br>List<br>Positioning | Font-family: Arial, Helvetica, sans-seri<br>Font-size: 18             | SIZE to 18 pixels, the FONT-WEIGHT<br>to BOLD and the COLOUR to DARK<br>GREEN. |
| Extensions                                                          | Line-height: Text-transform: Text-decoration: underline Color: 💽 #060 |                                                                                |
|                                                                     | ☐ blink<br>☐ none                                                     | 5 Select OK to create the style.                                               |
|                                                                     | Help OK Cancel Appl                                                   | ly                                                                             |